# Not a Member Annual Meeting Registration

This guide provides a guide for non-members to register for the Annual Meeting. As a non-member, membership is AUTOMATICALLY included in the registration fee. You do NOT need to add a membership to your cart.

1 You must have an Account first in order to register for Annual Meeting. Once you have created an account. Click log-in from the homepage of the ACSM website <u>www.acsm.org</u> and enter your access credentials associated with your ACSM account.

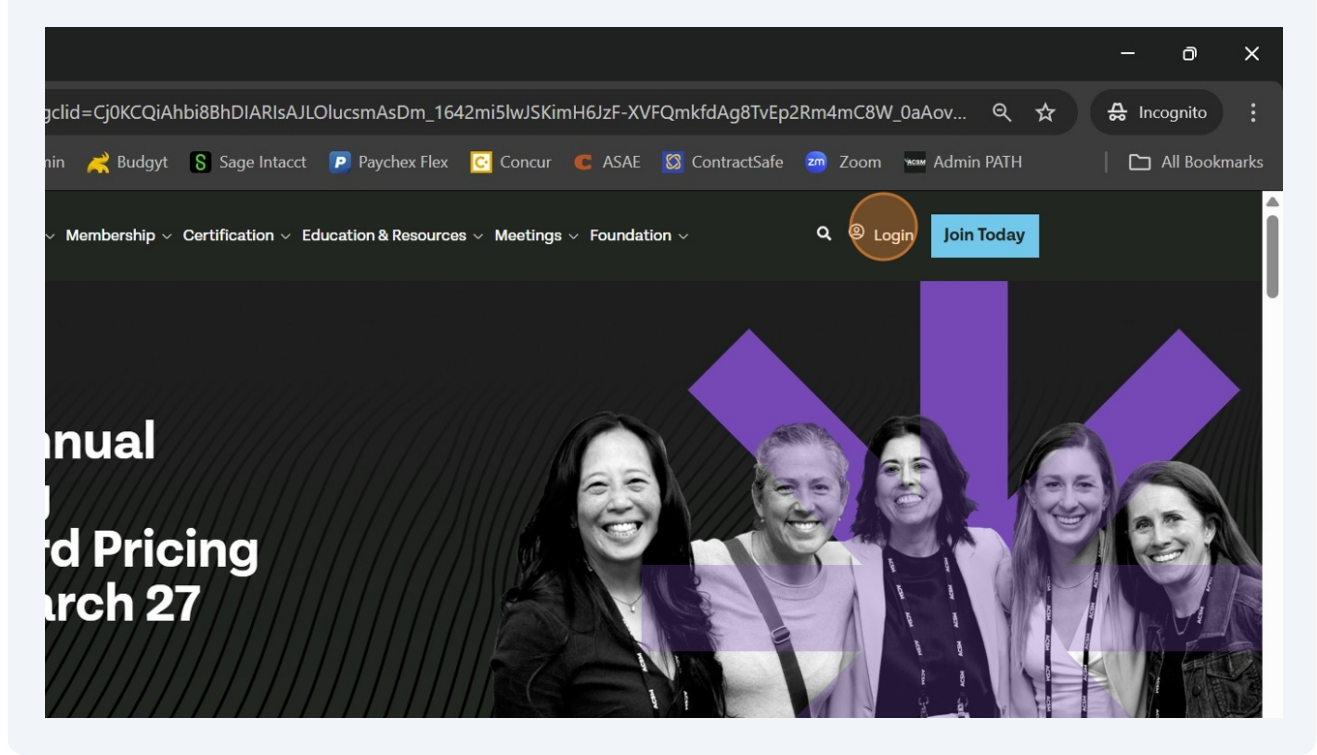

You will be automatically redirected to the ACSM homepage. Click the down arrow by Meetings and click Annual Meeting.

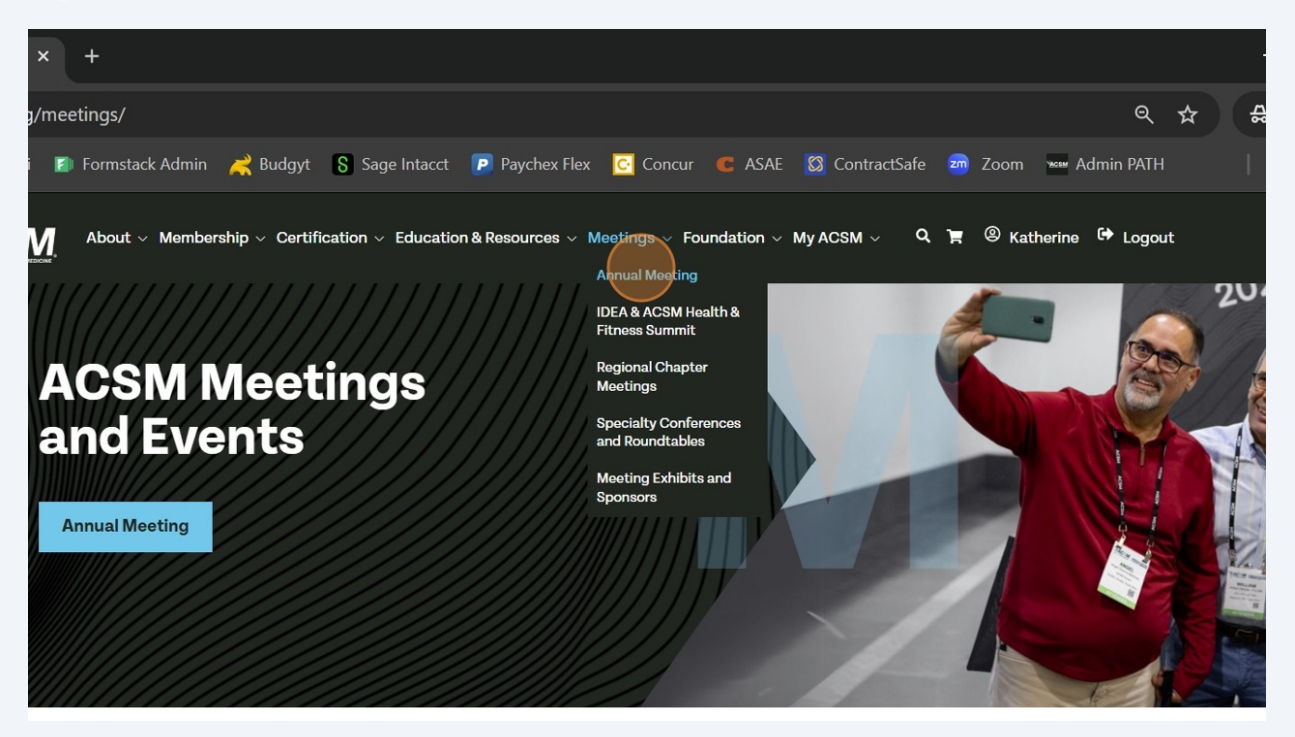

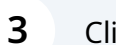

2

Click Register Today!

| State       State         State       State         St |
|----------------------------------------------------------------------------------------------------|
| Home Registration Abstracts In-Person Sessions Online Sessions Events Awards Housing Exhibit/Sponso                                                                                                    |

Click Register.

4

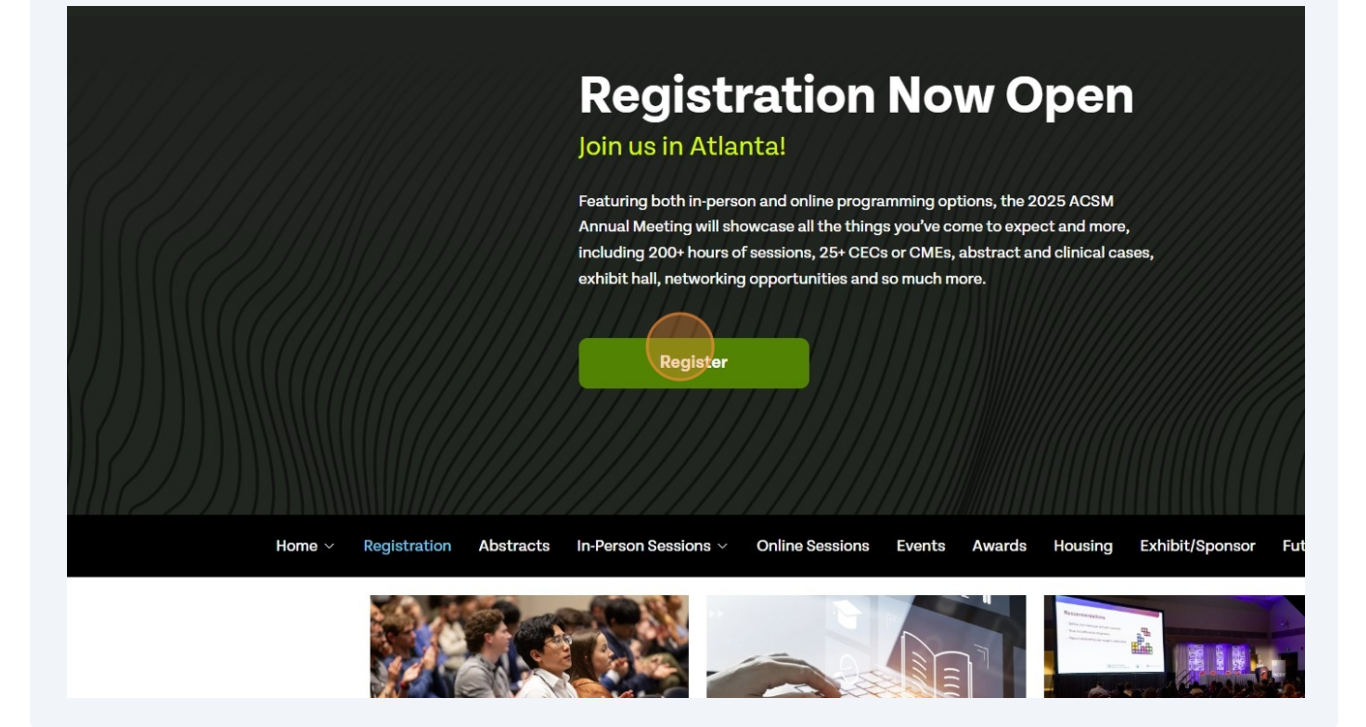

#### **5** Read the event information.

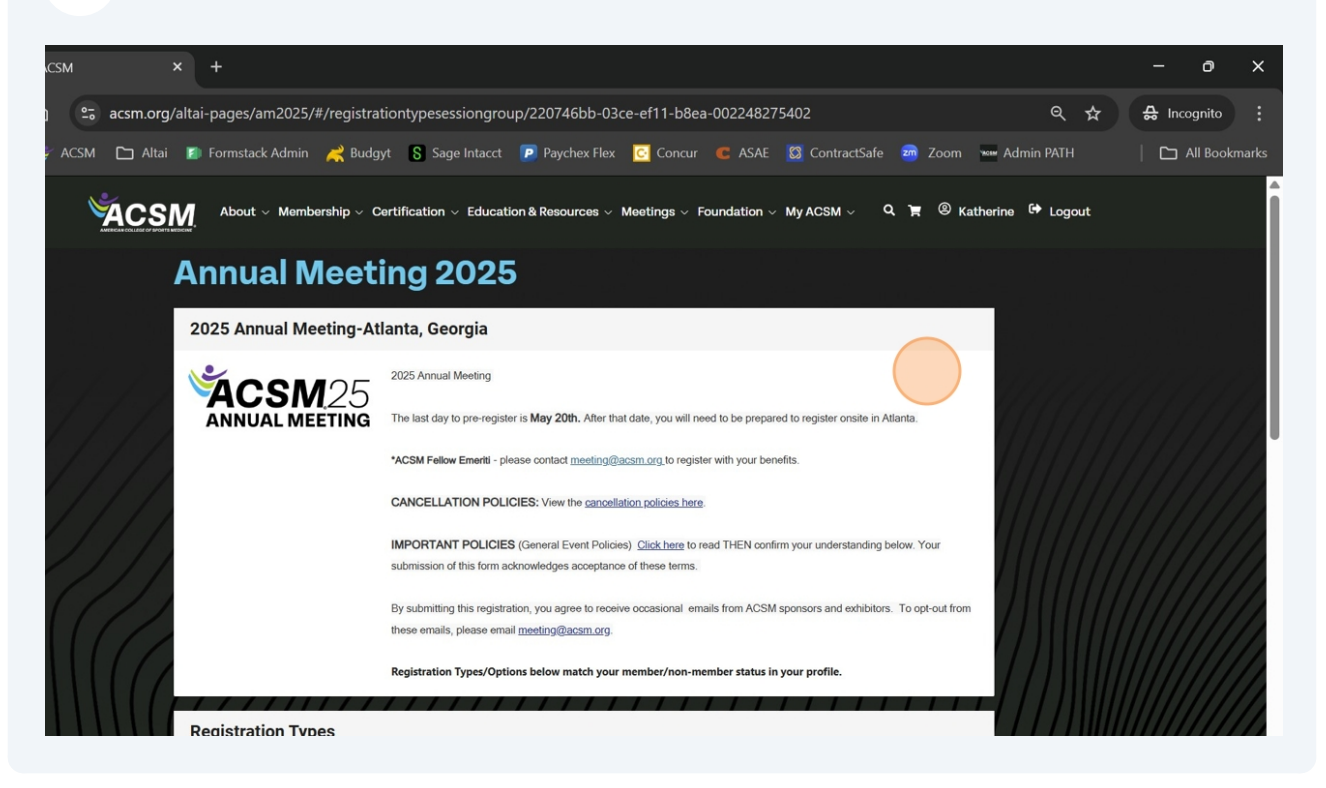

**6** Click the down arrow under Registration Types.

|                          | CANCELLATION POLICIES: View the cancellation policies here.                                                                                                    |
|--------------------------|----------------------------------------------------------------------------------------------------|
|                          | IMPORTANT POLICIES (General Event Policies) <u>Click here</u> to read THEN confirm your understanding below. Your<br>submission of this form acknowledges acceptance of these terms. |
|                          | By submitting this registration, you agree to receive occasional emails from ACSM sponsors and exhibitors. To opt-out from these emails, please email meeting@acsm.org.              |
|                          | Registration Types/Options below match your member/non-member status in your profile.                                                                                                |
|                          | Registration Types                                                                                                    |
|                          | Select Registration Type                                                                                                    |
| ////*                    | Questions for You                                                                                                    |
| $\mathcal{D}$            | I have read, understand and attest to the event policies referenced above  referenced above  referenced above                                                                        |
| []]]                     | Emergency Contact (Name and Phone Number) *                                                                                                    |
| $\left  \right  \right $ | Dietary restrictions/allergies                                                                                                    |
|                          | Q Search 🛛 🕵 📄 🤹 📮 📫 🦆 🧕 📭 🔽 🔁 🔄 📲 😫 🛛 🔺 👁 🗟 12:28 PM 3/30/2025                                                                                                    |

Based on your non-member status, the available registration types to you as a non-member will automatically appear. An ACSM membership is INCLUDED in the registration fee. You do NOT need to add a membership to the cart.

|                                         | IMPURIANT PULICIES (General Event Policies) <u>Glock nere</u> to read THEN confirm your understanding o<br>submission of this form acknowledges acceptance of these terms. |
|-----------------------------------------|----------------------------------------------------------------------------------------------------|
|                                         | By submitting this registration, you agree to receive occasional emails from ACSM sponsors and exhibitors<br>these emails, please email meeting@acsm.org.                  |
|                                         | Registration Types/Options below match your member/non-member status in your profile.                                                                                      |
|                                         | Registration Types                                                                                                    |
| Bu                                      | undle Programming (In-Person and Online) - \$965.00<br>-Person Programming Only - \$685.00                                                                                 |
| Or Si                                   | nline Programming Only - \$480.00<br>ngle Day Registration (Prices display in single day selections) - \$0.00                                                              |
|                                         | undle Programming (In-Person and Online)-Non-Member Student - \$360.00                                                                                                    |
|                                         | nergency Contact (Name and Phone Number) *                                                                                                    |
| /////////////////////////////////////// | etary restrictions/allergies                                                                                                    |
|                                         |                                                                                                    |

7

Attest that you have read and agree to ACSM event terms and conditions by clicking the checkbox.

|                | About $\sim$ Membership $\sim$ Certification $\sim$ Education & Resources $\sim$ Meetings $\sim$ Foundation $\sim$ My ACSM $\sim$ O |
|----------------|----------------------------------------------------------------------------------------------------|
|                | egistration Types                                                                                                    |
| Selec<br>In-Pi | t Registration Type<br>erson Programming Only - \$685.00                                                                            |
| Qu             | uestions for You                                                                                                    |
|                | I have read, understand and attest to the event policies referenced above                                                           |
| Eme<br>        | rgency Contact (Name and Phone Number) *                                                                                            |
|                | ary restrictions/allergies                                                                                                    |
|                | ou require any Americans with Disabilities Act (ADA) accommodations? *                                                              |

**9** Complete the Emergency Contact information.

|                                         | Registration Types                                                                            |
|-----------------------------------------|-----------------------------------------------------------------------------------------------|
|                                         | Select Registration Type<br>In-Person Programming Only - \$685.00                             |
|                                         | Questions for You                                                                             |
| ())))((2)))                             | I have read, understand and attest to the event policies referenced above                     |
|                                         | Emergency Contact (Name and Phone Number) *                                                   |
| /////////////////////////////////////// | *Reputed                                                                                      |
| /////////////////////////////////////// | Dietary restrictions/allergies                                                                |
|                                         | Do you require any Americans with Disabilities Act (ADA) accommodations? *                    |
|                                         | If you answered "Yes" above, please email meeting@acsm.org with your accessibility assistance |
|                                         | Please indicate your Primary Area of Interest *                                               |

8

# **10** Answer the registration questions.

|            | Cuestions for four                                                                                          |
|------------|----------------------------------------------------------------------------------------------------|
|            | Emergency Contact (Name and Phone Number) * Test Test 111-1111 * feasived                                   |
|            | Dietary restrictions/allergies none.                                                                        |
|            | Do you require any Americans with Disabilities Act (ADA) accommodations? *                                  |
|            | If you answered "Yes" above, please email meeting@acsm.org with your accessibility assistance requirements. |
| <b>? !</b> | Please indicate your Primary Area of Interest *                                                             |

# **11** Answer the registration questions.

|                                         | - Repired                                                                                     |
|-----------------------------------------|-----------------------------------------------------------------------------------------------|
|                                         | Dietary restrictions/allergies                                                                |
|                                         | none.                                                                                         |
| /////////////////////////////////////// |                                                                                               |
| /////////////////////////////////////// | Do you require any Americans with Disabilities Act (ADA) accommodations? •<br>No              |
|                                         | Required                                                                                      |
|                                         | If you answered "Yes" above, please email meeting@acsm.org with your accessibility assistance |
| /////////////////////////////////////// | requirements.                                                                                 |
| /////////////////////////////////////// |                                                                                               |
| /////////////////////////////////////// | Please indicate your Primary Area of Interest *                                               |
|                                         |                                                                                               |
|                                         | Is this your first Annual Meeting? * Required                                                 |
|                                         |                                                                                               |
|                                         | ,,,,,,,,,,,,,,,,,,,,,,,,,,,,,,,,,,,,,,,                                                       |
|                                         | Available Sessions                                                                            |
|                                         | To add a full quest pass, check the box, and add only the quest's info unde                   |
|                                         | Manage Guests                                                                                 |
| .0                                      |                                                                                               |
|                                         | Q Search 🛛 🗛 🔽 🖓 🔄 🖓 🖓 🔽                                                                      |

**12** Answer the registration questions.

|                                         | 48equired                                                                                    |
|-----------------------------------------|----------------------------------------------------------------------------------------------|
|                                         |                                                                                              |
|                                         | Dietary restrictions/allergies                                                               |
|                                         | none.                                                                                        |
|                                         |                                                                                              |
|                                         |                                                                                              |
|                                         | Do you require any Americans with Disabilities Act (ADA) accommodations? *                   |
|                                         | No                                                                                           |
| /////////////////////////////////////// | Happing                                                                                      |
|                                         |                                                                                              |
| /////////////////////////////////////// | If you answered "Ves" above please email meeting@arsm org with your accessibility assistance |
| /////////////////////////////////////// | n you universa i too uboro, picuoc chian mecungwacamorg with you accessibility acatalate     |
| /////////////////////////////////////// | requirements.                                                                                |
| /////////////////////////////////////// | Plana indiana una Pinana kana di tanana                                                      |
| /////////////////////////////////////// | Prese muchate your mining view of mitterest."                                                |
|                                         | Mapled States                                                                                |
|                                         |                                                                                              |
|                                         |                                                                                              |
|                                         | Is this your first Annual Meeting *                                                          |
|                                         | *Required                                                                                    |
|                                         |                                                                                              |
|                                         |                                                                                              |
|                                         |                                                                                              |
|                                         | Available Sessions                                                                           |
|                                         |                                                                                              |
|                                         |                                                                                              |
|                                         | To add a full guest pass, check the box, and add only the guest's info unde                  |
|                                         | Manage Guests                                                                                |
|                                         |                                                                                              |
|                                         |                                                                                              |
|                                         |                                                                                              |
|                                         |                                                                                              |

Alert! Steps #13-19 are only applicable if you are adding a GUEST to your meeting registration.

**13** This step is only applicable to those wishing to add a guest registration. Select the checkbox.

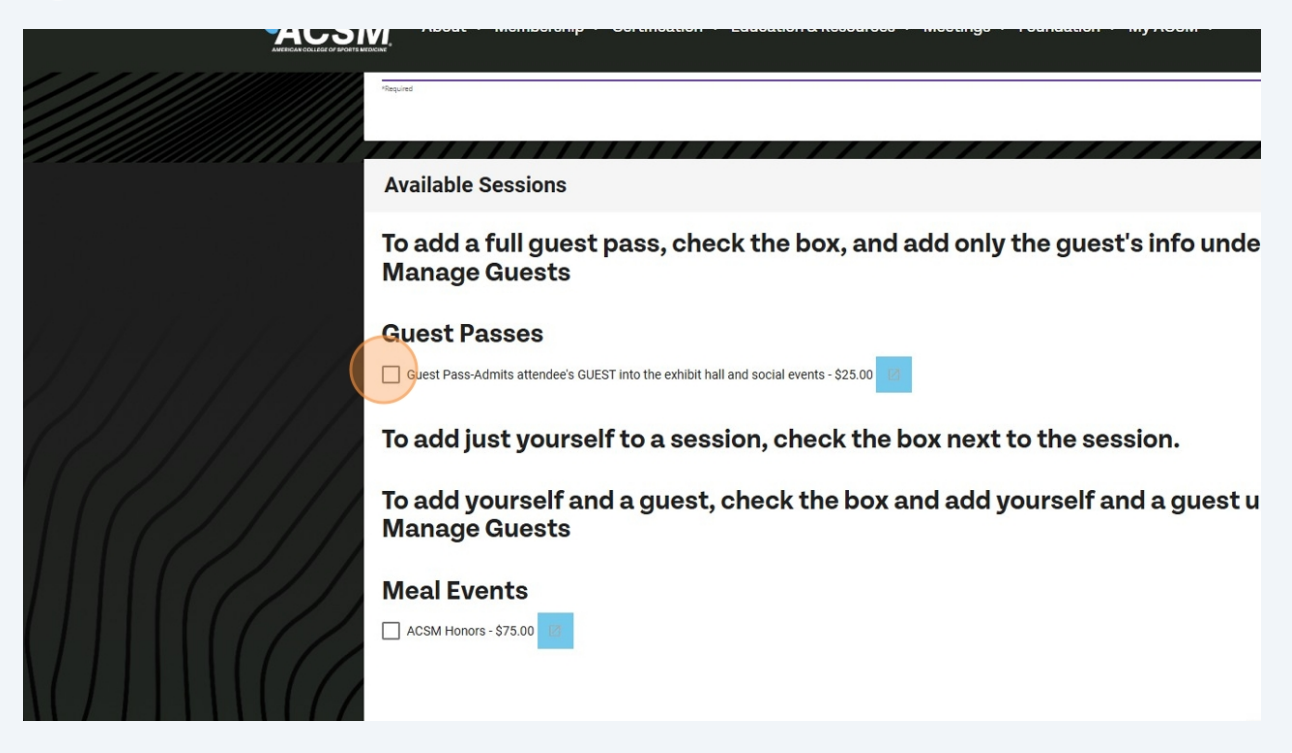

#### **14** The Manage Guests button will appear. Click the Manage Guests button.

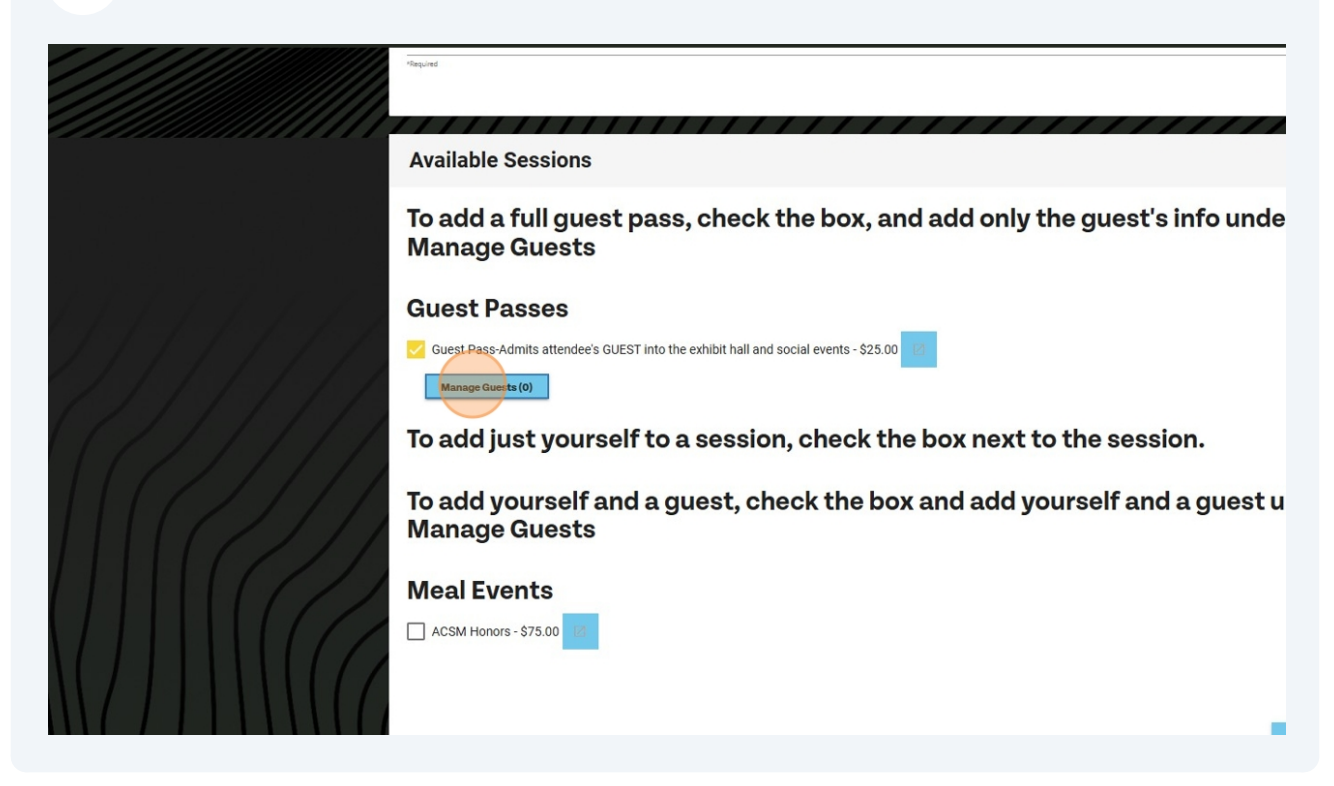

#### 15 Click Add Guest.

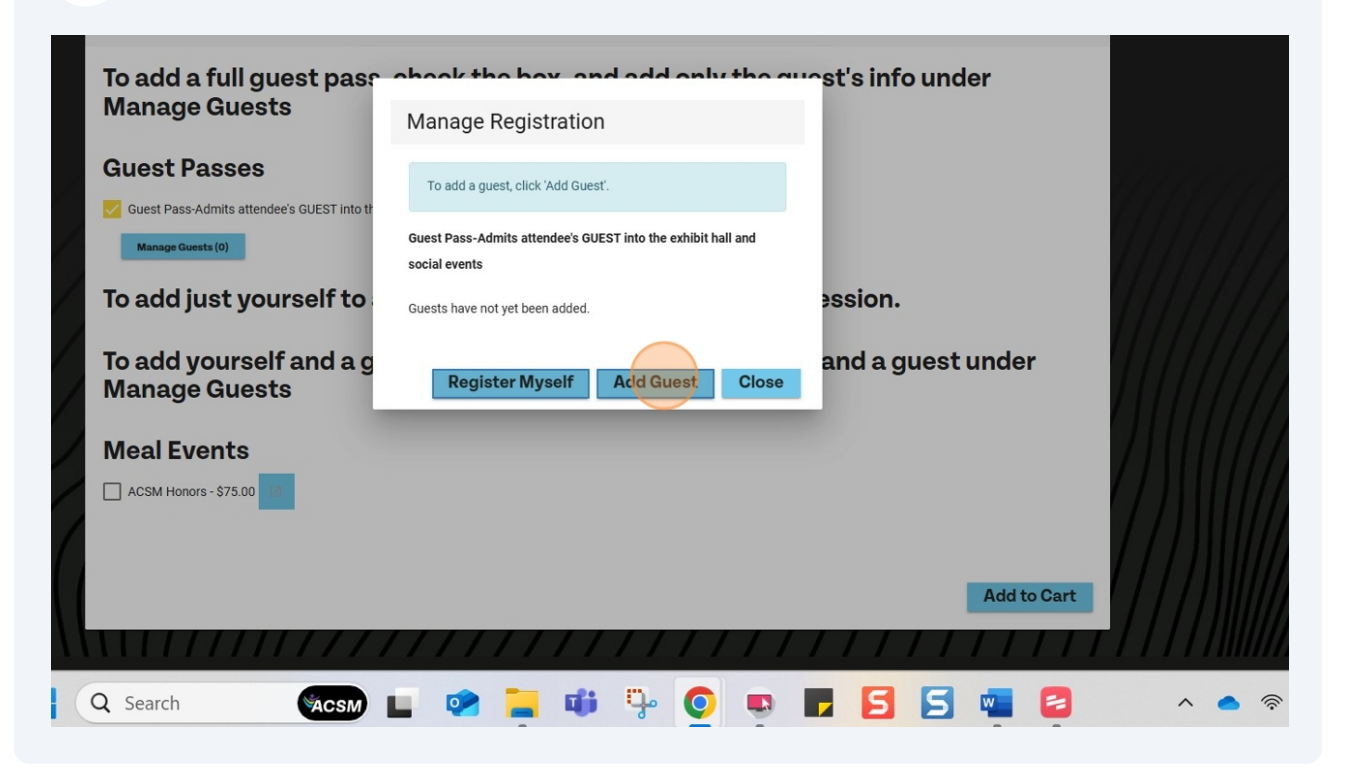

#### **16** Enter the guest's First Name and Last Name.

| Available Sessions                        |                                                      |  |
|-------------------------------------------|------------------------------------------------------|--|
| To add a full guest pass<br>Manage Guests | , check the box, and add only the guest's info under |  |
| Guest Passes                              | Manage Registration                                  |  |
| Manage Guests (0)                         | Last Name *                                          |  |
| To add just yourself to                   | ession.                                              |  |
| To add yourself and a g<br>Manage Guests  | Save Guest Cancel and a guest under                  |  |
| Meal Events                               |                                                      |  |

# 17 Press Tab

| 18   | Click Save Guest.                          |                                                      |       |
|------|--------------------------------------------|------------------------------------------------------|-------|
|      | Available Sessions                         |                                                      |       |
|      | To add a full guest pass,<br>Manage Guests | , check the box, and add only the guest's info under |       |
|      | Guest Passes                               | Manage Registration                                  | 1000  |
|      | Guest Pass-Admits attendee's GUEST into th | First Name * Test                                    | 11110 |
| 1-1- | Manage Guests (0)                          | Last Name "<br>Guest                                 |       |
| ///  | To add just yourself to                    | ession.                                              |       |
|      | To add yourself and a g<br>Manage Guests   | Save Guest Cancel and a guest under                  |       |
|      | Meal Events                                |                                                      |       |
|      | ACSM Honors - \$75.00                      | Add to Cart                                          |       |
|      |                                            |                                                      |       |

#### 19 Click Close.

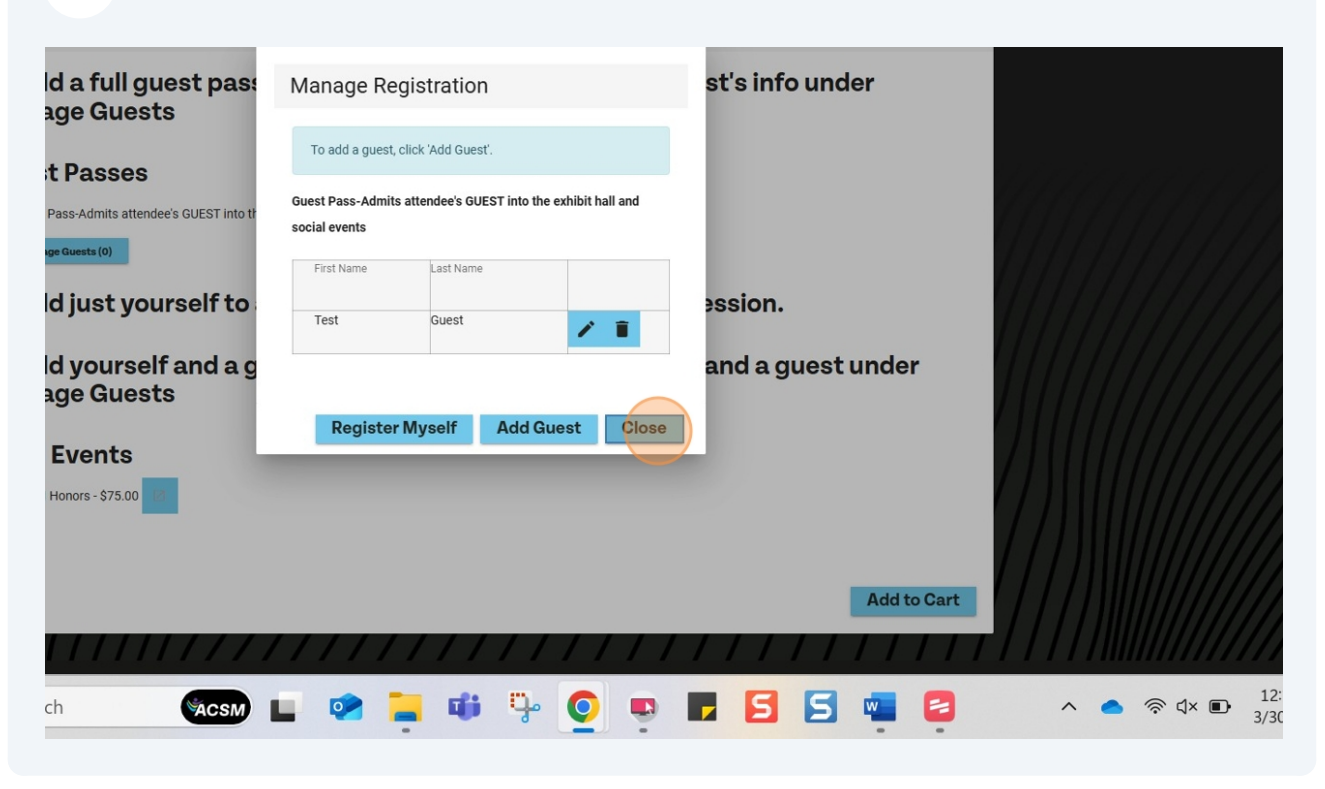

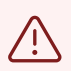

Alert! Resume here if you do not need to register a GUEST for the annual meeting.

20 To add yourself to an available optional session or meal event, follow theses steps. Click the applicable check-box.

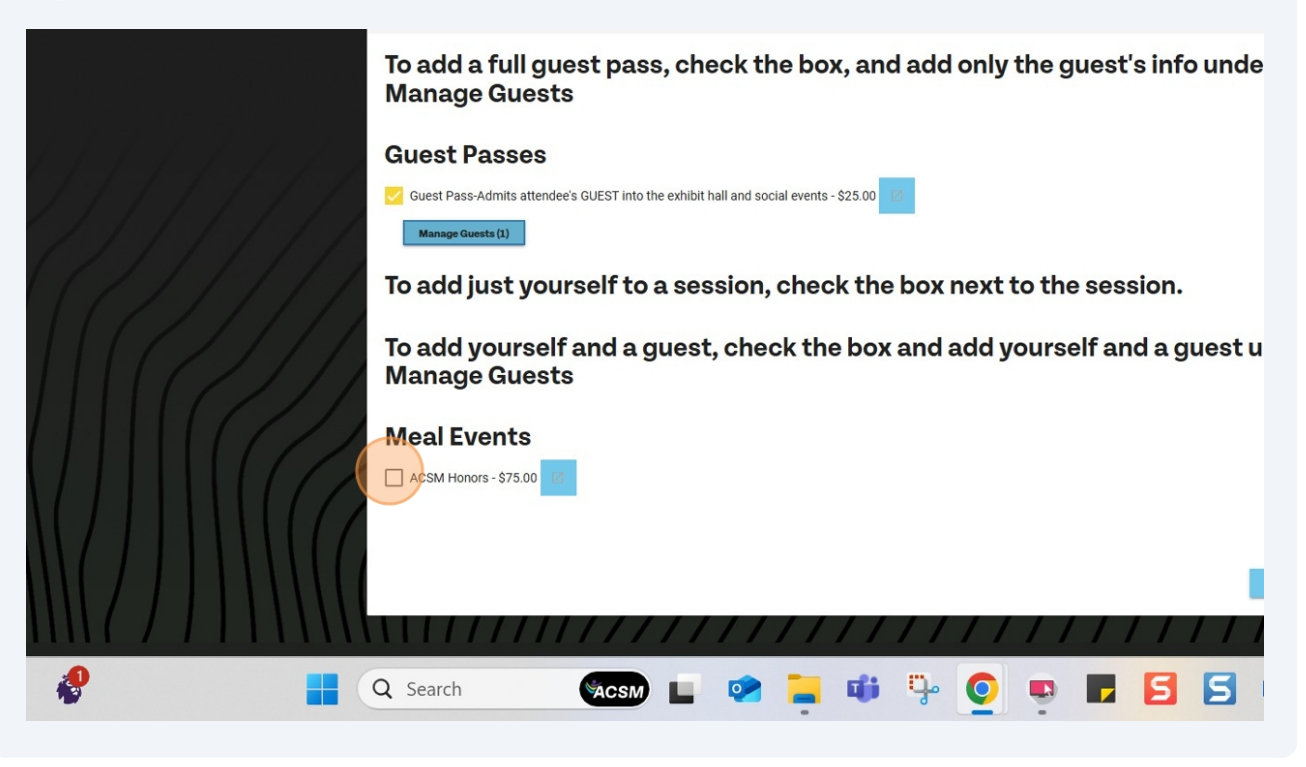

21 If you have a guest joining you for a meal event or optional session, click Add Guest. Note: if you added a Guest from steps 13-19 you MUST add them to these if you want them to attend.

|                  | To add a full guest pass<br>Manage Guests | Manage Registration st's info under          |            |
|------------------|-------------------------------------------|----------------------------------------------|------------|
|                  | manage ducets                             | To add a guest, click 'Add Guest'.           |            |
| 1                | Guest Passes                              | ACSM Honors                                  |            |
|                  | Manage Guests (1)                         | Friday, May 30th 7:00 PM - 9:00 PM E1        |            |
|                  | To add just yourself to                   | First Name Last Name                         |            |
|                  | To add yourself and a g                   | Katherine Schowengerdt 🖍 💼 and a guest under |            |
|                  | Manage Guests                             | Add Guest Class                              |            |
|                  | Meal Events                               | Add dust Close                               |            |
| $\sim$           | CSM Honors - \$75.00                      |                                              |            |
| $\left( \right)$ | Manage Guests (0)                         |                                              |            |
|                  |                                           |                                              |            |
|                  |                                           | Add to Cart                                  |            |
|                  | Q Search                                  | L 📽 📮 🗰 🦞 🧕 📮 🖪 🗖 🖉 💆 🔷                      | <b>•</b> 4 |

**22** If you have a guest, complete the First Name and Last.

|       |                                                                               | лі « мулозій « ң  |
|-------|-------------------------------------------------------------------------------|-------------------|
|       | *legind                                                                       |                   |
|       | Available Sessions                                                            |                   |
|       | To add a full guest pass, check the box, and add only the gu<br>Manage Guests | est's info under  |
|       | Guest Pass-Admits attendee's GUEST into the Manage Registration               |                   |
| 11111 | To add just yourself to                                                       | ession.           |
|       | To add yourself and a g<br>Manage Guests                                      | and a guest under |
|       | Meal Events<br>ACSM Honors - \$75.00                                          |                   |

# 23 Click Save Guest.

|        | Available Sessions                         |                                    |                   |              |
|--------|--------------------------------------------|------------------------------------|-------------------|--------------|
|        | To add a full guest pass,<br>Manage Guests | check the box, and add only the gu | iest's info under |              |
|        | Guest Passes                               | Manage Registration                |                   | Alexandra da |
|        | Guest Pass-Admits attendee's GUEST into th | First Name * Test                  |                   | 111111       |
|        | Manage Guests (1)                          | Last Name *<br>Guest               |                   | 111111       |
|        | To add just yourself to                    |                                    | ession.           |              |
|        | To add yourself and a g<br>Manage Guests   | Save Guest Cancel                  | and a guest under |              |
|        | Meal Events                                |                                    |                   |              |
| $\sim$ | ACSM Honors - \$75.00                      |                                    |                   |              |
|        | Manage Guests (0)                          |                                    |                   |              |
|        |                                            |                                    |                   |              |
|        |                                            |                                    | Add to Cart       |              |
| _      |                                            |                                    |                   |              |

#### 24 Click Close.

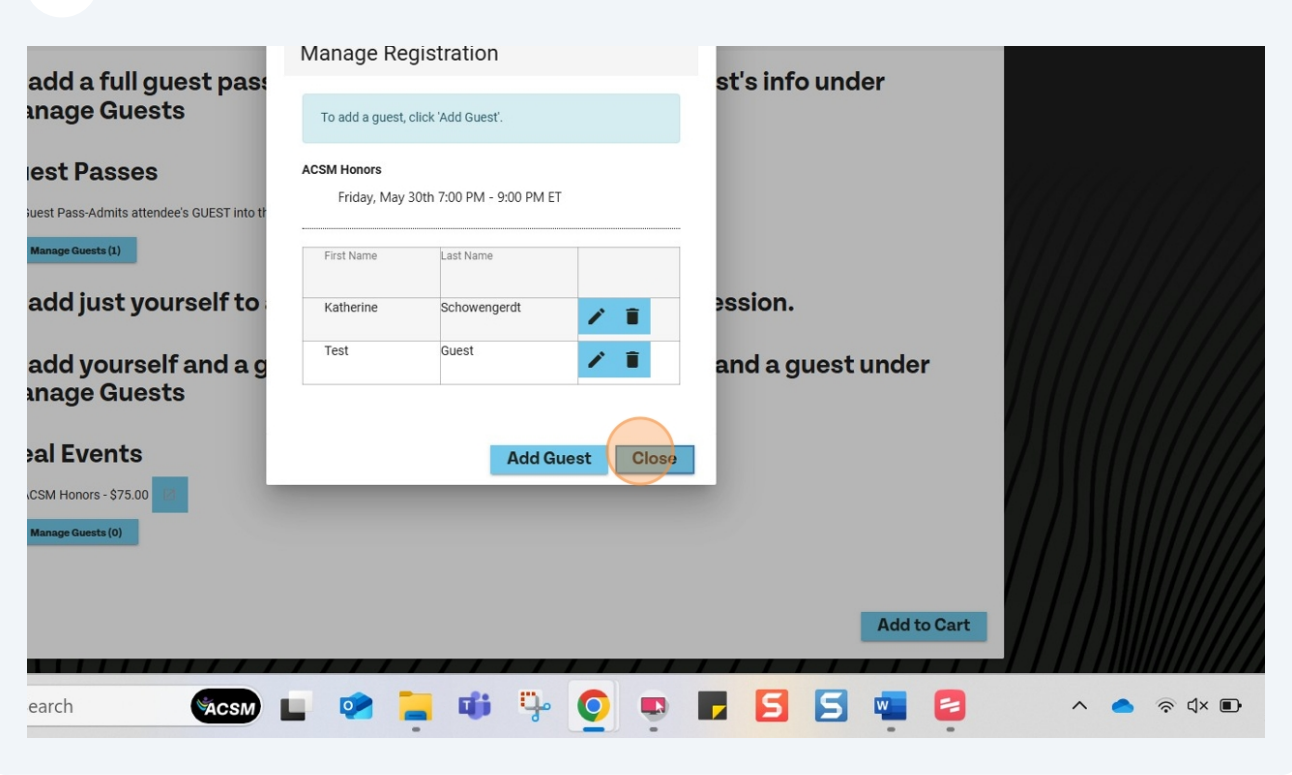

### 25 Click Add to Cart

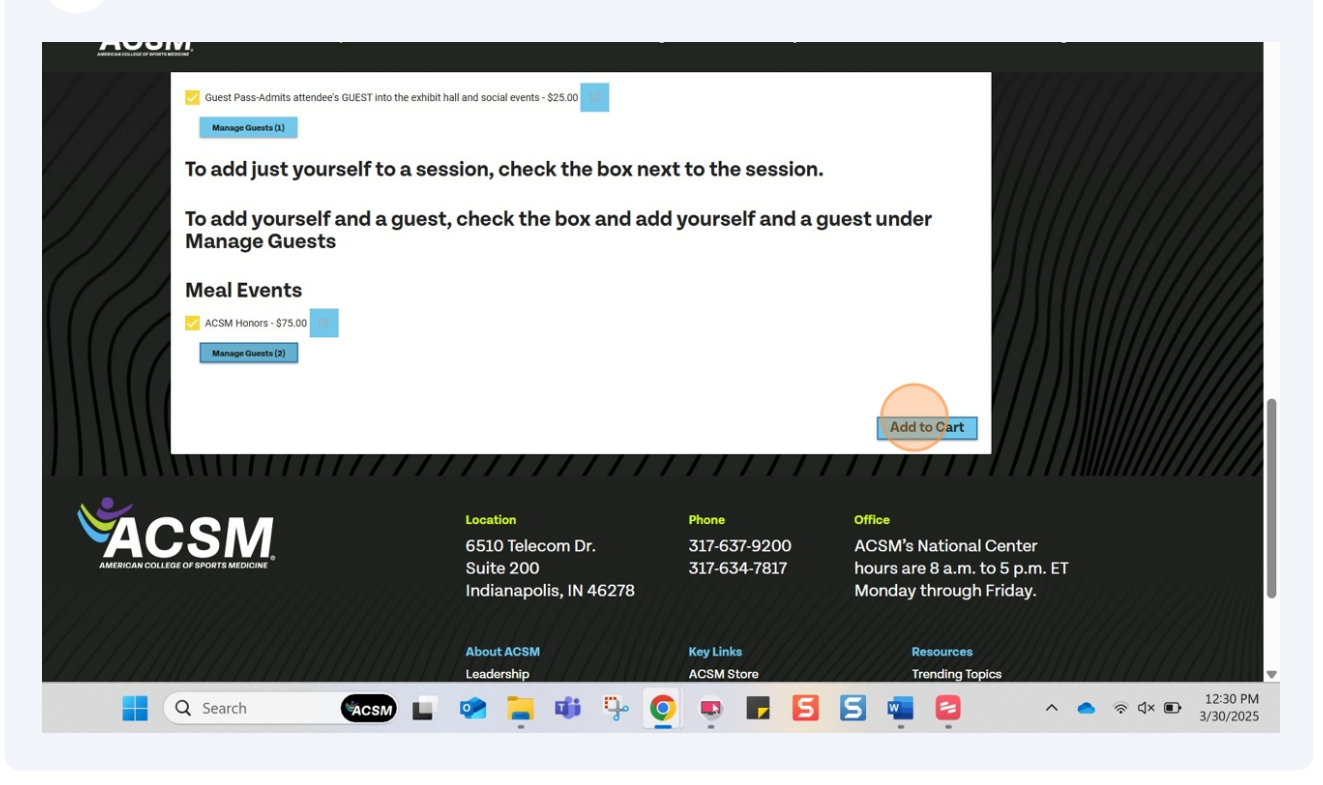

**26** Since you were a NON-MEMBER and the Annual Meeting registration INCLUDES a membership, please add your Designations and select a Member Category and Member Sub-Category 1. Complete other demographic information.

| Annual Meeting                                     | 2025                                    |  |
|----------------------------------------------------|-----------------------------------------|--|
| - Innaa mooting i                                  |                                         |  |
| Member Details                                     |                                         |  |
| First Name<br>Katherine                            | Last Name<br>Schowengerdt               |  |
| Primary Email<br>hugheyk@gmail.com                 | Primary Phone<br>816-255-8779           |  |
| Designations                                       |                                         |  |
| Member Category                                    | Member Sub-category 1                   |  |
| Employer                                           | Collego/University<br>DePauw University |  |
| Primary Address                                    |                                         |  |
| Address 1: Country L/U<br>United States of America | ·                                       |  |
| Address 1: Line 1<br>3380 NE State Route UU        | Address 1: Line 2                       |  |
| Address 1: City                                    |                                         |  |

**27** Complete other demographic information.

| Primary Email hugheyk@gmail.com Designatione M.S.   Member Category Education/Research Professional  Fmolover | Primary Phone<br>816-255-8779<br>Member Sub-category 1<br>Alled Health |
|----------------------------------------------------------------------------------------------------|------------------------------------------------------------------------|
| Designations  Designations  M.S.  Member Category  Education/Research Professional  Finalover                 | Member Sub-category 1<br>Allied Health                                 |
| M.S.   Member Category Education/Research Professional  Fmolover                                              | Member Sub-category 1<br>Allied Health                                 |
| Member Category<br>Education/Research Professional                                                            | Member Sub-category 1<br>Allied Health                                 |
| Education/Research Professional                                                                               | Allied Health                                                          |
| Fmplover                                                                                                    |                                                                        |
| Employer                                                                                                    | College/University                                                     |
|                                                                                                    | DePauw University                                                      |
| Primary Address Address 1: Country LTU Initial States of America                                              |                                                                        |
|                                                                                                    |                                                                        |
| Address 1: Line 1<br>3380 NE State Route UU                                                                   | Address 1: Line 2                                                      |
| Address 1: City                                                                                               |                                                                        |
| Butier                                                                                                    |                                                                        |
| Address 1: State/Province L/U                                                                                 | Address 1: Zip Code                                                    |
| ₩ISS0UII +                                                                                                    | 04/30                                                                  |

# 28 Click Continue.

| Professional  | Member Sub-category 1<br>Allied Health  |
|---------------|-----------------------------------------|
|               | College/University<br>DePauw University |
|               |                                         |
| rica          |                                         |
| UU            | Address 1: Line 2                       |
| /U            | Address 1: Zip Code                     |
|               | 64730                                   |
|               |                                         |
| Location      | Phone Office                            |
| 6510 Telecom  | Dr. 317-637-9200 ACSM's National Center |
| Sacsm 🖿 😒 📜 🖬 |                                         |

# **29** You will be prompted to make an optional donation to ACSM or the ACSM Foundation. Click Continue.

| AMERICAN COLLEGE OF BOOTE MEDICAN |                                                                                                    |                                                                                                    |                        |                                         |  |  |  |  |  |
|-----------------------------------|----------------------------------------------------------------------------------------------------|----------------------------------------------------------------------------------------------------|------------------------|-----------------------------------------|--|--|--|--|--|
|                                   | post-doctoral fellows with travel expenses to present their res<br>publications at the ACSM Annual Meeting.                | earch aligned with or influenced by                                                                                                    | r Dr. Wilmore's        |                                         |  |  |  |  |  |
|                                   | Lisa S. Krivickas Memorial Fund                                                                                            | mad mambar and trustae of ACSM                                                                                                    | Liea S. Krivickae MD   |                                         |  |  |  |  |  |
|                                   | FACSM, assists female clinicians with travel expenses to prese<br>science at the ACSM Annual Meeting.                      | ent their scholarly work on sports m                                                                                                    | edicine or exercise    |                                         |  |  |  |  |  |
|                                   | Steven M. Horvath Memorial Fund                                                                                            |                                                                                                    |                        | /////////////////////////////////////// |  |  |  |  |  |
|                                   | Established in memory of Steven M. Horvath, Ph.D., FACSM, a<br>Horvath Memorial Fund assists underrepresented minority stu | tablished in memory of Steven M. Horvath, Ph.D., FACSM, a longtime member and ACSM Citation Award winner, the<br>rvath Memorial Fund assists underrepresented minority students with travel expenses to present their research at the |                        |                                         |  |  |  |  |  |
|                                   | ACSM Annual Meeting.                                                                                                    |                                                                                                    |                        | /////////                               |  |  |  |  |  |
|                                   |                                                                                                    | Items per page: 5                                                                                                    | ✓ 1-5 of 5             | /////////////////////////////////////// |  |  |  |  |  |
|                                   |                                                                                                    | /////                                                                                                    | CONTINUE               | /////////////////////////////////////// |  |  |  |  |  |
|                                   | Location                                                                                                    | Phone                                                                                                    | Office                 |                                         |  |  |  |  |  |
|                                   | 6510 Telecom Dr.<br>Suito 200                                                                                              | 317-637-9200                                                                                                    | ACSM's National Center | and a standard and the                  |  |  |  |  |  |
|                                   | Indianapolis, IN 46278                                                                                                    | 311-034-1811                                                                                                    | Monday through Friday. |                                         |  |  |  |  |  |
|                                   |                                                                                                    |                                                                                                    |                        | 10:31 DM                                |  |  |  |  |  |
| Q Search                          | Sacsm 🖿 😒 📮 📫 🦆                                                                                                    | 0 💀 🗖 🔄                                                                                                    | 5 📲 🗧 🔹 🔹              |                                         |  |  |  |  |  |

**30** Confirm the registrations in the cart and click Proceed to Checkout to enter payment information. Remember, a MEMBERSHIP is included in the Annual Meeting registration.

| eed to Checkout" below.                                                          |                                |                  |             |
|----------------------------------------------------------------------------------|--------------------------------|------------------|-------------|
|                                                                                  |                                | PROCEED TO       | O CHECKOUT  |
| ription                                                                          | Qty                            | Unit Price       | Total Price |
| t Pass-Admits attendee's GUEST into the exhibit hall and social events           | - Test Guest 1                 | \$25.00          | \$25.00     |
| vl Honors - Katherine Schowengerdt                                               | 1                              | \$75.00          | \$75.00     |
| d Honors - Test Guest                                                            | 1                              | \$75.00          | \$75.00     |
| Annual Meeting-Atlanta, Georgia - In-Person Programming Only - Kathe<br>wengerdt | rrine 1                        | \$685.00         | \$685.00    |
|                                                                                  | CART SUMMARY                   |                  |             |
| yon code, please enter it in the box below.                                      | Shipping and taxes are calcula | ted at checkout. |             |
|                                                                                  | Subtotal                       |                  | \$860.00    |
|                                                                                  | Discounts                      |                  | \$0.00      |
|                                                                                  | Total                          |                  | \$860.00    |
|                                                                                  |                                |                  |             |

### **31** Click Proceed to Checkout.

| wengerdt                                    | 1                                 | \$685.00 \$685.  | 00   | 11111 | 11 |
|---------------------------------------------|-----------------------------------|------------------|------|-------|----|
|                                             | CART SUMMARY                      |                  |      |       |    |
| son code, please enter it in the box below. | Shipping and taxes are calculated | at checkout.     | //   |       |    |
| Je Apply coupon                             | Subtotal                          | \$860.           | 00   |       |    |
| пряуссарон                                  | Discounts                         | \$0.             | 00   |       |    |
|                                             | Total                             | \$860.0          | o // |       |    |
|                                             |                                   | PROCEED TO CHECK | олт  |       |    |
|                                             |                                   |                  |      |       |    |
| Location                                    | Phone                             | Office           |      | ***** |    |

**32** Enter payment details and click Process Payment. You can print the confirmation screen for receipt purposes. You will also receive an email confirmation. You can access your new MEMBERSHIP benefits immediately!

|                                         | missouri         |                    |            |    |            |             |          |   |        |                                                                                                    |
|-----------------------------------------|------------------|--------------------|------------|----|------------|-------------|----------|---|--------|----------------------------------------------------------------------------------------------------|
|                                         |                  |                    |            |    |            |             |          |   |        |                                                                                                    |
|                                         |                  |                    |            |    |            |             |          |   |        |                                                                                                    |
|                                         |                  |                    |            |    |            |             |          |   |        |                                                                                                    |
| tion                                    |                  |                    |            |    |            |             |          |   |        |                                                                                                    |
|                                         |                  |                    |            |    |            |             |          |   |        |                                                                                                    |
|                                         |                  |                    |            |    |            |             |          |   |        |                                                                                                    |
|                                         |                  |                    |            |    |            |             |          |   |        |                                                                                                    |
|                                         | *                | Name on Card*      |            |    |            |             |          |   |        |                                                                                                    |
|                                         | •                | Nume on ouro       |            |    |            |             |          |   |        |                                                                                                    |
|                                         |                  |                    |            |    |            |             |          |   |        |                                                                                                    |
|                                         |                  | Expiration Date: M | • YY* •    |    |            |             |          |   |        |                                                                                                    |
|                                         |                  |                    |            |    |            |             |          |   |        |                                                                                                    |
|                                         |                  |                    |            |    |            |             |          |   |        |                                                                                                    |
|                                         |                  |                    |            |    |            |             |          |   |        |                                                                                                    |
|                                         |                  |                    |            |    |            |             |          |   |        |                                                                                                    |
|                                         |                  |                    |            |    |            |             |          |   |        |                                                                                                    |
|                                         |                  |                    |            |    | PROCESS PA | AYMENT      |          |   |        |                                                                                                    |
|                                         |                  |                    |            |    |            |             |          |   |        |                                                                                                    |
|                                         |                  |                    |            |    |            |             |          |   |        |                                                                                                    |
|                                         |                  |                    |            |    |            |             |          |   |        |                                                                                                    |
|                                         |                  |                    |            |    |            |             |          |   |        | , in the second second s                                                                                                    |
|                                         | Location         |                    | Phone      |    | Office     |             |          |   |        |                                                                                                    |
|                                         | 6510 Telecom Dr  | r                  | 317-637-92 | 00 | ACSM's     | National (  | Center   |   |        |                                                                                                    |
|                                         |                  |                    | 317 634 30 | 17 | L          |             |          | _ |        |                                                                                                    |
| ビックリンクリントリント                            | Suite 200        |                    | 31/-634-78 | 17 | nours ar   | e 8 a.m. to | 5 p.m. E |   |        | 1. 3. 4. 6 8. 6 1 1.                                                                                                    |
|                                         | Indianapolis, IN | 46278              |            |    | Monday     | through F   | riday.   |   |        |                                                                                                    |
|                                         |                  |                    |            |    | ///////    | 111111      |          |   |        |                                                                                                    |
| /////////////////////////////////////// |                  |                    |            |    |            |             |          |   |        |                                                                                                    |
| 111111111111111                         |                  |                    |            |    |            |             |          |   |        | v and a second second s |
|                                         |                  |                    |            |    |            |             |          |   |        |                                                                                                    |
|                                         | n = n            | ii. 🧖              |            | A  |            |             | ~        | - |        | 12:31 PM                                                                                                    |
|                                         | 🧼 📜 📫            | P 🧿                | <b>.</b>   | 5  | 5 🖷        | 2           | ^        | • | 🗟 ଏ× 🗈 | 12:31 PM<br>3/30/2025                                                                                                    |